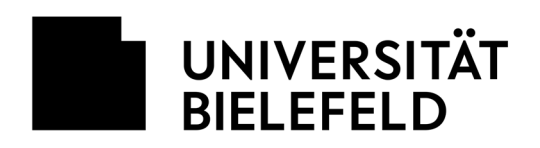

## SAP

## Passwort selbst zurücksetzen

Über die Anmeldeseiten der SAP-Anwendungen (Zeitwirtschaft, etc.) kann man sich selbst ein neues Passwort bei E-Mail zusenden lassen, falls es bspw. vergessen wurde. Folgende Schritte sind dafür notwendig.

| SAP NetWeaver System: E0 Mandant* 100 Benutzer.* Kennwort * Sprache: Deutsch Anmelden Kennwort ändern Kennwort vergessen | Zuerst auf den Link <b>Kennwort vergessen</b><br>klicken.                          |
|----------------------------------------------------------------------------------------------------|------------------------------------------------------------------------------------|
| Password Self-Service Tool Zum Zurücksetzen des Passworts bitte Benutzername eingeben                                    | Auf der sich öffnenden Seite muss angegeben werden:                                |
| Benutzer:                                                                                                    | Benutzer: Persönlicher SAP-Benutzername                                            |
| System: PRODUKTION   Mandant: 100                                                                                        | System: PRODUKTION                                                                 |
| Passwort zurücksetzen                                                                                                    | Mandant: <b>100</b><br>Anschließend auf <b>"Passwort zurücksetzen"</b><br>klicken. |

Es wird eine <u>E-Mail</u> mit einem **Bestätigungslink** an die in SAP hinterlegte persönliche E-Mail-Adresse gesendet. Dieser Link muss angeklickt werden.

Danach wird eine weitere E-Mail mit dem neuen SAP-Passwort verschickt.

Hinweis zum Modul SRM (Beschaffung): Das neue Passwort ist dort nach ca. **15 Minuten** gültig.